## חדש ! – יצירת מפגשי ZOOM מתוך MOODLE

כדי להקים מפגש ZOOM MEETING יש להוסיף במצב עריכה פעילות מסוג ZOOM MEETING בתוך באותו אופן שבו מוסיפים משאב או פעילות לתוך נושא.

הנחיות להוספת משאב או פעילות נמצאות בעמוד הוראות השימוש http://www.bezalel.ac.il/about/faculty/services/Moodleinst/

| ×                                                             | פעילות | משאב או מ              | ספת        | הוכ        |
|---------------------------------------------------------------|--------|------------------------|------------|------------|
| Zoom is a video and web conferencing platfo                   | orm ^  | שאלון                  | <b>5</b> - | 0          |
| that gives authorized users the ability to h<br>online meeti. | ngs    | שאלת בחירה             | ?          | $\bigcirc$ |
|                                                               |        | שיעור                  | 큠          | $\bigcirc$ |
|                                                               |        | תבניות סקרים<br>מובנות |            | 0          |
|                                                               |        | Zoom meeting           | •          | ۲          |
|                                                               |        |                        |            |            |

יש לקבוע שם לפגישה (רצוי גם לרשום את התאריך), לרשום בפרטי המפגש את התאריך והשעה, וכן לשנות את ברירות המחדל לפי הצורך.

ברירות המחדל למשל הן – המפגש נוצר עם סיסמה (PASSCODE), וכן אוטומטית המשתתפים מושתקים בהצטרפות עד שהמרצה פותח להם את ההשתקה.

| הגדרות כלליות        |  |                    |                                    |                |         |                    |          |       |     |         |      |     |           |
|----------------------|--|--------------------|------------------------------------|----------------|---------|--------------------|----------|-------|-----|---------|------|-----|-----------|
| 5655                 |  |                    | Tanijan'i 25 - Nardel'i 2006 Norde |                |         |                    |          |       |     |         |      |     |           |
| ilumii dayda         |  | .1                 | B + A                              | 1.1            | 10      | 1.00               | 4        | 98    | 8   | •       | 1    | R   | **        |
|                      |  | 000                | 30                                 |                |         |                    |          |       |     |         |      |     |           |
| Wei                  |  | nayin 🗆            | 10 = 100<br>1 m                    | 11.100/<br>100 | a 20    | o napin<br>actoria |          |       | eT. |         |      |     |           |
| Duration (nanules)   |  | 3                  | NER                                | + n            | B       |                    |          |       | 88  |         |      |     |           |
|                      |  | uring 🗆<br>ethur 🗉 | 0.00                               |                |         |                    |          |       |     |         |      |     |           |
| Passanie             |  | nesis              |                                    |                |         |                    |          |       |     |         |      |     |           |
|                      |  | newles             | May of 12                          | 9. 6           | 19.8 W- | (H-1.4-)           | lweter   | -     | -   | riais 1 | , 10 | wey | the inter |
| Heat when            |  | 0.0                | 0*                                 |                |         |                    |          |       |     |         |      |     |           |
| Participarity sinner |  | 0.01               | 0#                                 |                |         |                    |          |       |     |         |      |     |           |
| Augilia optione      |  | y ang ⊖            | 1 Takepho                          | anly C         | Vol? at | rary #             | and Temp | VVF a |     |         |      |     |           |
|                      |  | erity id.          | Wule upp                           |                |         |                    |          |       |     |         |      |     |           |

## המפגש נוסף כסעיף בתוך הנושא עם כל הפרטים.

הסטודנטים שנכנסים לקורס (וכן המרצה) רואים את הסעיף כ:

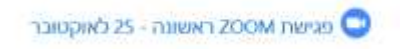

## ובהקלקה על הסעיף יכולים להתחבר לזום מתוך הלינק.

| Sessons                               |                                    |
|---------------------------------------|------------------------------------|
| Download (Cal 💼                       | Add to calendar                    |
| 09:50 ,25/10/2020                     | Start Time                         |
| rioni 2                               | Duration (minutes)                 |
| p                                     | Passcode Protected                 |
| 759539                                | Passcode                           |
| https://w622web.zoom.uai/j/3102906950 | Join Sink                          |
| Joanna Dershowitz                     | Host                               |
| τ <sup>2</sup> κ                      | Join meeting before host           |
| ci                                    | Waiting room enabled               |
| ĊK                                    | Start video when host joins        |
| Ós.                                   | Start video when participant joins |
| VolP and Telephony                    | Audio options                      |
| p                                     | Mute upon entry                    |
| ĊK.                                   | Only authenticated users           |
| Not started                           | Status                             |
| All meetings                          |                                    |

## חשוב מאד –

מקום האיכסון של ההקלטות של המפגשים הוא ב ZOOM – ולכן מומלץ לשמור אותם אצלכם לפי הצורך, הדרך החסכונית ביותר במקום איכסון היא לעבוד עם ערוץ YOUTUBE אישי ולהעלות את הסרטונים לשם.